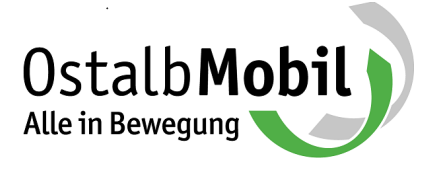

Anleitung zur Bestellung des Deutschland-Tickets im Kundenportal OstalbMobil

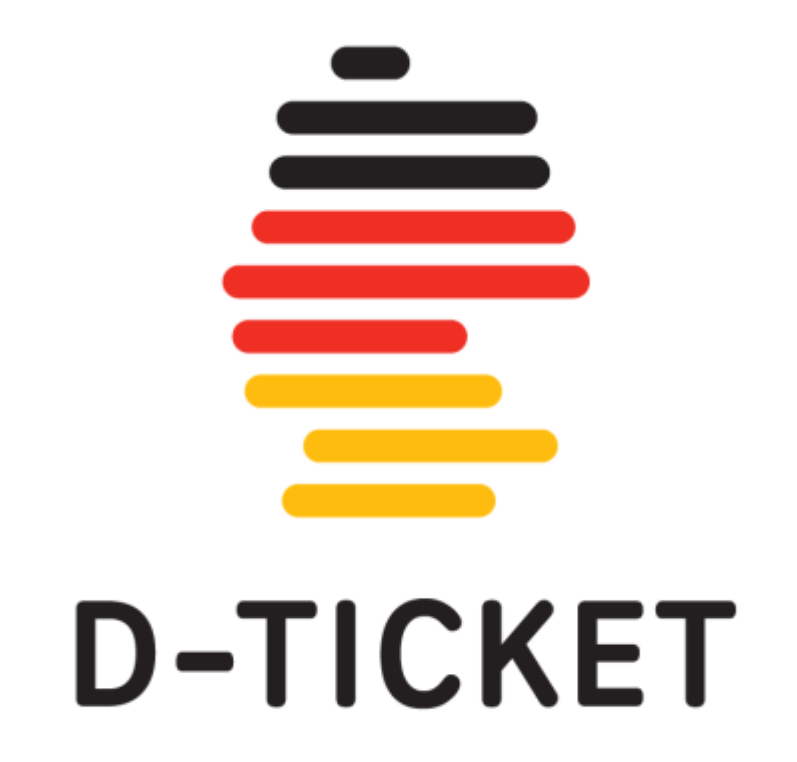

# Anleitung Bestellung Deutschland-Ticket

(Beispielbestellung für nicht ermäßigte Tickets)

# Schritt 1: Kundenportal öffnen

Für die Bestellung des Deutschland-Tickets nutzen Sie bitte die Bestellplattform auf <u>https://www.ostalbmobil.de/project/deutschlandticket/</u> und wählen "hier geht's zum Zugang" aus oder öffnen sie direkt unser Kundenportal unter <u>abo.ostalbmobil.de</u>.

| ŀ,                                                                                                    | Online-I                                                                                                    | Bestellung                                                                                                    |
|----------------------------------------------------------------------------------------------------|----------------------------------------------------------------------------------------------------|----------------------------------------------------------------------------------------------------|
| the second second second second second second second second second second second second second second second se | <image/> <section-header><section-header><section-header><section-header></section-header></section-header></section-header></section-header> | Deutschland-Ticket:<br>Jetzt bestellen!<br>Hier geht's zum Zugang<br>Anleitung zur Bestellung des Deutschland-Tickets im<br>Kundenportal |

Das OstalbMobil-Kundenportal wird geöffnet. Hier wählen Sie "D-Ticket bestellen".

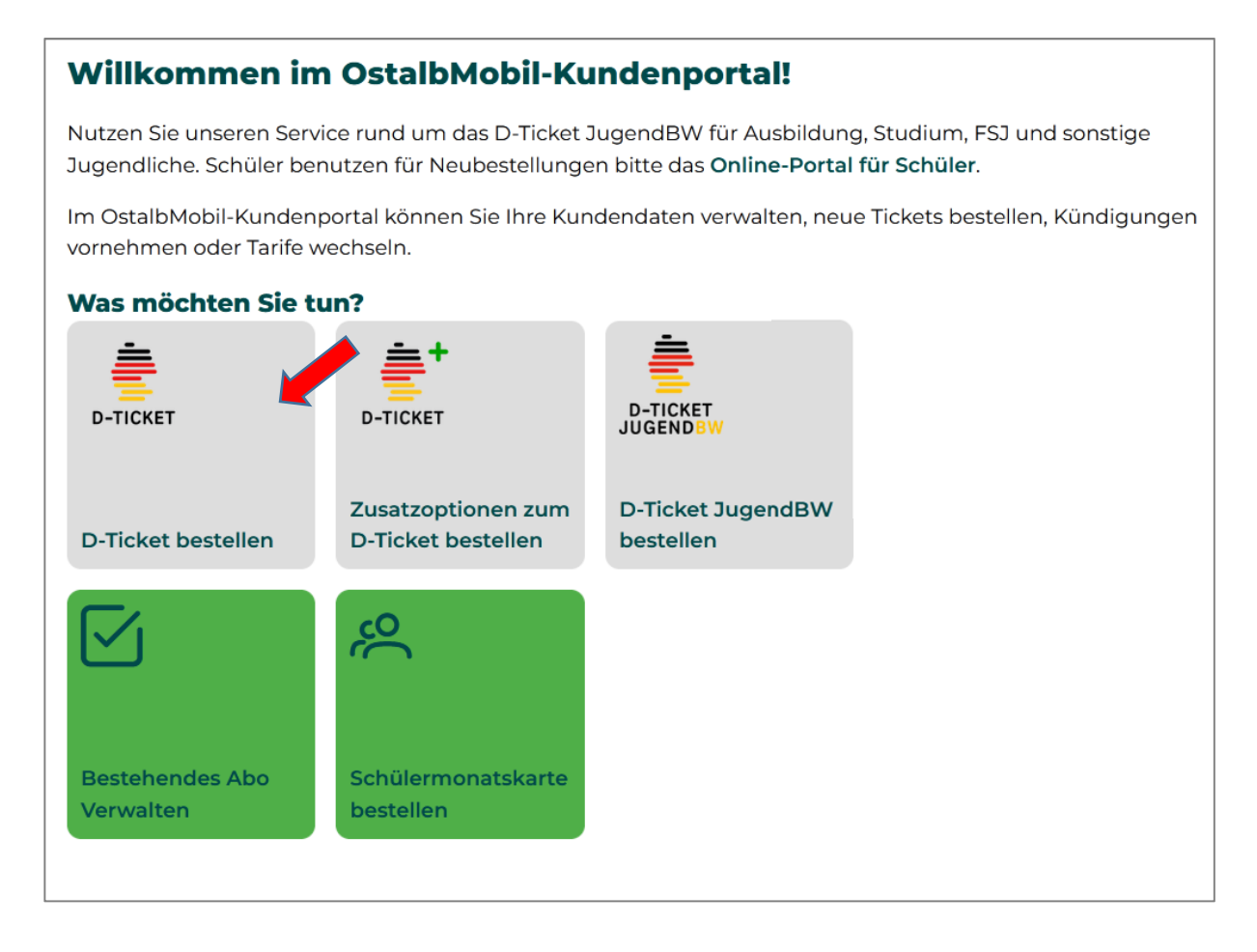

## Schritt 2: Registrierung / Anmeldung

Wenn Sie zum ersten Mal ein D-Ticket bestellen, muss zunächst eine Registrierung mit Ihren persönlichen Daten erfolgen. Falls Sie bereits registriert sind, können Sie sich mit Ihren Zugangsdaten (E-Mail-Adresse und Passwort) anmelden.

| Anmeldung                      |                    |                          |             |              |
|--------------------------------|--------------------|--------------------------|-------------|--------------|
| E-Mail *                       |                    |                          |             |              |
| Passwort *                     |                    |                          |             |              |
| Passwort vergessen             | ?                  |                          |             |              |
|                                |                    |                          |             | Anmelden     |
| Neu Registrieren               |                    |                          |             |              |
| Sie haben noch kein Kundenkont | o bei uns? Dann re | gistrieren Sie sich bitt | e zunächst. |              |
|                                |                    |                          |             | Registrieren |

Bei der Registrierung müssen alle Pflichtfelder ausgefüllt werden, die mit einem Stern \* gekennzeichnet sind.

| Anrede *                                                                                                    | Information                                                                              |
|----------------------------------------------------------------------------------------------------|------------------------------------------------------------------------------------------|
| Bitte auswählen.                                                                                                    | Das Mindestalter für eine Online-Bestellung liegt                                        |
| Titel                                                                                                    | bei 18 Jahren. Es ist jedoch eine Bestellung von<br>Dritten (z.B. Eltern) möglich.       |
| Vorname *                                                                                                    | Nachname *                                                                               |
| Geburtsdatum (TT.MM.JJJJ) *                                                                                                    |                                                                                          |
| Straße/Nr. *                                                                                                    | Land *                                                                                   |
|                                                                                                    | Bitte auswählen. 🗸 🗸                                                                     |
| Wohnort *                                                                                                    | PLZ *                                                                                    |
| Telefon                                                                                                    |                                                                                          |
| E-Mail *                                                                                                    | E-Mail wiederholen *                                                                     |
| Passwort *                                                                                                    | Passwort wiederholen *                                                                   |
|                                                                                                    | ۲                                                                                        |
| Tipps zur Auswahl Ihres Passworts                                                                                                    |                                                                                          |
| <ul> <li>Das Passwort muss mindestens 8 Zeiche</li> <li>Im Passwort müssen Groß- sowie Kleinb</li> <li>Folgende Sonderzeichen sind zulässig: </li> </ul> | n lang sein.<br>uchstaben, Ziffern und Sonderzeichen enthalten sein.<br>E§§^ \$ + = * 1. |
| Ja, ich habe die "Allgemeinen Geschäftsbedir<br>akzeptiere diese.                                                                                        | ngungen / Tarifbestimmungen" gelesen und                                                 |
| Ich habe die Datenschutzerklärung zur Kenn<br>Datenschutzbestimmungen zu.                                                                                | tnis genommen und stimme den darin enthaltenen                                           |

Nach Abschicken des Registrierungsformulars erhalten Sie eine E-Mail mit einen Link zur Bestätigung der E-Mail-Adresse. Erst nach dieser Bestätigung ist die Registrierung erfolgreich abgeschlossen.

| Abo-Bestellung            |                                            |
|---------------------------|--------------------------------------------|
| Ticket-Inhaber Verbindung | Produkt Nachweise Bankverbindung Abschluss |
| Persönliche Daten         |                                            |
|                           | Bestellen Sie für sich selbst?             |
|                           | Ja, ich bestelle für mich                  |
|                           | Nein, ich bestelle für jemand anders       |

# Schritt 4: Persönliche Daten des Ticket-Inhabers

Erfassen, prüfen und bestätigen Sie die persönlichen Daten des Ticket-Inhabers.

| bo-Bestellung                                 |                                                                   |
|-----------------------------------------------|-------------------------------------------------------------------|
| Ticket-Inhaber Verbindung Produkt             | Nachweise Bankverbindung Abschluss                                |
| Persönliche Daten des Ticket-Inhabers - bitte | e überprüfen und ergänzen                                         |
| Anrede *                                      | Vorname *                                                         |
| Herr ~                                        | Max                                                               |
| Nachname *                                    | Geburtsdatum (TT.MM.JJJJ) *                                       |
| Mustermann                                    | 01.01.2000                                                        |
| Wohnort *                                     | Straße/Nr. *                                                      |
| 12345 Musterstadt                             | Musterstraße 1                                                    |
| Telefon                                       |                                                                   |
| 01234/56789                                   |                                                                   |
| E-Mail *                                      | E-Mail wiederholen *                                              |
| max@mustermann.de                             | max@mustermann.de                                                 |
| Mitteilung an die Ausgabestelle               | Wenn Sie eine Hochschule besuchen, wählen Sie<br>diese bitte aus. |
|                                               | Bitte auswählen. 🗸                                                |
|                                               |                                                                   |
|                                               |                                                                   |
|                                               |                                                                   |
|                                               | Zuruck Weiter                                                     |

# Schritt 5: Produktauswahl

Wählen Sie das Deutschland-Ticket

| odukt auswählen                                                                                                    |                                        |                             |
|----------------------------------------------------------------------------------------------------|----------------------------------------|-----------------------------|
| Produkt                                                                                                    | Gültigkeit                             | Betrag                      |
| Deutschland-Ticket                                                                                                    | Gültig im Nahverkehr in<br>Deutschland | <b>58,00 €</b><br>monatlich |
|                                                                                                    | Früheste Nutzung ab <b>01.01.2025</b>  | wählen                      |
| Deutschland-Ticket Job                                                                                                    | Gültig im Nahverkehr in<br>Deutschland | <b>58,00 €</b><br>monatlich |
| Mitarbeiter von teilnehmenden<br>Arbeitgebern erhalten 5% Rabatt<br>(Preis somit 55,10 € monatlich).<br>Benötigte Angabe ist die Betriebsnummer.<br>Bitte informieren Sie sich bei Ihrem<br>Arbeitgeber. | Früheste Nutzung ab <b>01.01.2025</b>  | wählen                      |

## Schritt 6: Ausgabemedium wählen

Sie können zwischen Handy-Ticket und Chipkarte wählen. Das Handy-Ticket ist wenige Minuten nach Abschluss des Bestellvorgangs in unserer "OstalbMobil Ticket-App" verfügbar. Die Anmeldedaten und weitere Informationen erhalten Sie per E-Mail. Die Chipkarte erhalten Sie nach der Produktion auf dem Postweg.

| Ab | <b>0-</b> | Bestell   | ung          |            |            |       |              |    |               |        |           |
|----|-----------|-----------|--------------|------------|------------|-------|--------------|----|---------------|--------|-----------|
|    | Ticke     | t-Inhaber | Verbin       | dung       | Produkt    |       | Nachweise    |    | Bankverbindur | ng     | Abschluss |
| Αι | Jsga      | abemedi   | ium ausv     | vählen     |            |       |              |    |               |        |           |
|    | 0         | Handy-T   | icket        |            |            |       |              |    |               |        |           |
| (  | С         | Chipkar   | te           |            |            |       |              |    |               |        |           |
|    |           | E-Mail-A  | dresse für ' | Versand Al | brufcode * | max@m | nustermann.c | de |               |        |           |
|    |           |           |              |            |            |       |              |    | Z             | lurück | Weiter    |

## Schritt 7: Abo-Beginn wählen

Wählen Sie den Monat, in dem Sie mit dem Ticket starten möchten. Das Ticket ist immer ab dem Ersten des Monats gültig.

| Abo-Bestellu   | ing        |            |           |               |               |
|----------------|------------|------------|-----------|---------------|---------------|
| Ticket-Inhaber | Verbindung | Produkt    | Nachweise | Bankverbindur | Abschluss     |
| Details auswäh | len        |            |           |               |               |
| ß              |            |            |           |               |               |
| Beginn auswa   | ählen      |            |           |               |               |
| Gültig von * 🔾 | Feb v 2025 | <b>v</b> > |           |               |               |
|                |            |            |           | Z             | Zurück Weiter |

#### Schritt 8: Nachweise hochladen

Um betrügerische Bestellungen zu vermeiden müssen ein Ausweisdokument und ein Kontonachweis hochgeladen werden. Die Dokumente werden sofort nach der Prüfung datenschutzkonform gelöscht.

| bo-Bestel                                                   | lung                                                                    |                                                                        |                                                            |                                                |           |
|-------------------------------------------------------------|-------------------------------------------------------------------------|------------------------------------------------------------------------|------------------------------------------------------------|------------------------------------------------|-----------|
| Ticket-Inhaber                                              | Verbindung                                                              | Produkt                                                                | Nachweise                                                  | Bankverbindung                                 | Abschluss |
| Nachweise ho                                                | ochladen                                                                |                                                                        |                                                            |                                                |           |
| Für die Neubest                                             | ellung des Deutschl                                                     | and-Tickets müsser                                                     | n Sie folgende Dok                                         | umente hochladen:                              |           |
| 1. <b>Ausweisdoku</b><br>Bitte laden Sie e<br>Personennachw | <b>ment des Ticketinh</b><br>einen Personalauswe<br>/eis mit Angabe des | <b>abers</b> (und falls ab<br>is (Vorder- und Rüc<br>Namens und der Ac | weichend zusätzlio<br>kseite), Reisepass o<br>dresse hoch. | ch des Kontoinhabers)<br>oder anderen amtliche | en        |
| 2. <b>Kontonachw</b><br>Bitte laden Sie e<br>Angabe des Nar | <b>eis</b><br>einen Nachweis der E<br>mens und der IBAN H               | 3ankdaten des Kont<br>hoch.                                            | oinhabers (z.B. Ba                                         | nkkarte oder Kontoaus                          | szug) mit |
| Zulässig sind Bildda                                        | ateien (jpg, jpeg, png, gif                                             | f) sowie PDF-Dateien.                                                  |                                                            |                                                |           |
| + Datei hir                                                 | nzufügen                                                                |                                                                        |                                                            |                                                |           |
|                                                             |                                                                         |                                                                        |                                                            |                                                |           |
| Datei                                                       |                                                                         |                                                                        | Aktion                                                     |                                                |           |
| Es wurde noch                                               | n keine Datei hochge                                                    | eladen.                                                                |                                                            |                                                |           |
|                                                             |                                                                         |                                                                        |                                                            |                                                |           |
|                                                             |                                                                         |                                                                        |                                                            | Zurück                                         | Weiter    |

## Schritt 9: SEPA-Lastschriftmandat

Der monatliche Ticket-Preis wird von diesem SEPA-Mandat abgebucht.

| Abo-Bestellung                    |                                    |
|-----------------------------------|------------------------------------|
| Ticket-Inhaber Verbindung Produkt | Nachweise Bankverbindung Abschluss |
| SEPA-Lastschriftmandat erteilen   |                                    |
| IBAN                              |                                    |
| DEXXXXXXXXXXXXXXXX5030            |                                    |
| Vorname                           | Nachname                           |
| Мах                               | Mustermann                         |
| Geburtsdatum                      | Straße (inkl. Hausnummer)          |
| 01.01.2000                        | Musterstraße 1                     |
| PLZ                               | Ort                                |
| 73430                             | Aalen                              |
| Telefon                           | E-Mail                             |
| 01234/56789                       | max@mustermann.de                  |
|                                   |                                    |
|                                   | Zurück Weiter                      |

## Schritt 10: Bestellübersicht

Prüfen und bestätigen Sie im nächsten Schritt Ihre Bestellung und schließen Sie diese somit ab. Nach erfolgreich abgeschlossener Bestellung erhalten Sie eine Bestätigung per E-Mail.

| Abo-Bestellung                                                  |                                                       |
|-----------------------------------------------------------------|-------------------------------------------------------|
| Ticket-Inhaber Verbindung                                       | Produkt Nachweise Bankverbindung Abschluss            |
| Bestellübersicht                                                |                                                       |
|                                                                 |                                                       |
| Gültigkeit:                                                     | 02/2025 - 01/2026                                     |
| Bezugs-Art:                                                     | Handy-Ticket                                          |
| <b>Deutschland-Ticket</b><br>Gültig im Nahverkehr in Deutschlan | <b>58,00 €</b> monatlich<br>d                         |
| Gesamtbetrag:                                                   | <b>58,00 €</b> monatlich                              |
| Der Gesamtbetrag wird von Ihrem K                               | íonto (DEXXXXXXXXXXXXXXXX9003) monatlich abgebucht.   |
|                                                                 |                                                       |
| Ja, ich habe die "Allgemeinen akzeptiere diese.                 | Geschäftsbedingungen / Tarifbestimmungen" gelesen und |
| Tarifbedingungen lesen                                          |                                                       |
| Hiermit bestätige ich, dass der K<br>ist.                       | íontoinhaber mindestens 18 Jahre alt                  |
| V Ich bin kein Roboter.                                         | A n                                                   |
|                                                                 | Zurück Kostenpflichtig bestellen                      |

# **Optional: Zuschlag 1. Klasse**

In Baden-Württemberg wird das Zusatzprodukt "Zuschlag 1. Klasse" angeboten. Mit dieser kostenpflichtigen Option können Sie die 1. Klasse innerhalb Baden-Württembergs nutzen Aktuell ist dieses Zusatzprodukt nur in Papierform als "Print@Home-Ticket" erhältlich, welches Ihnen monatlich per E-Mail zugestellt wird.

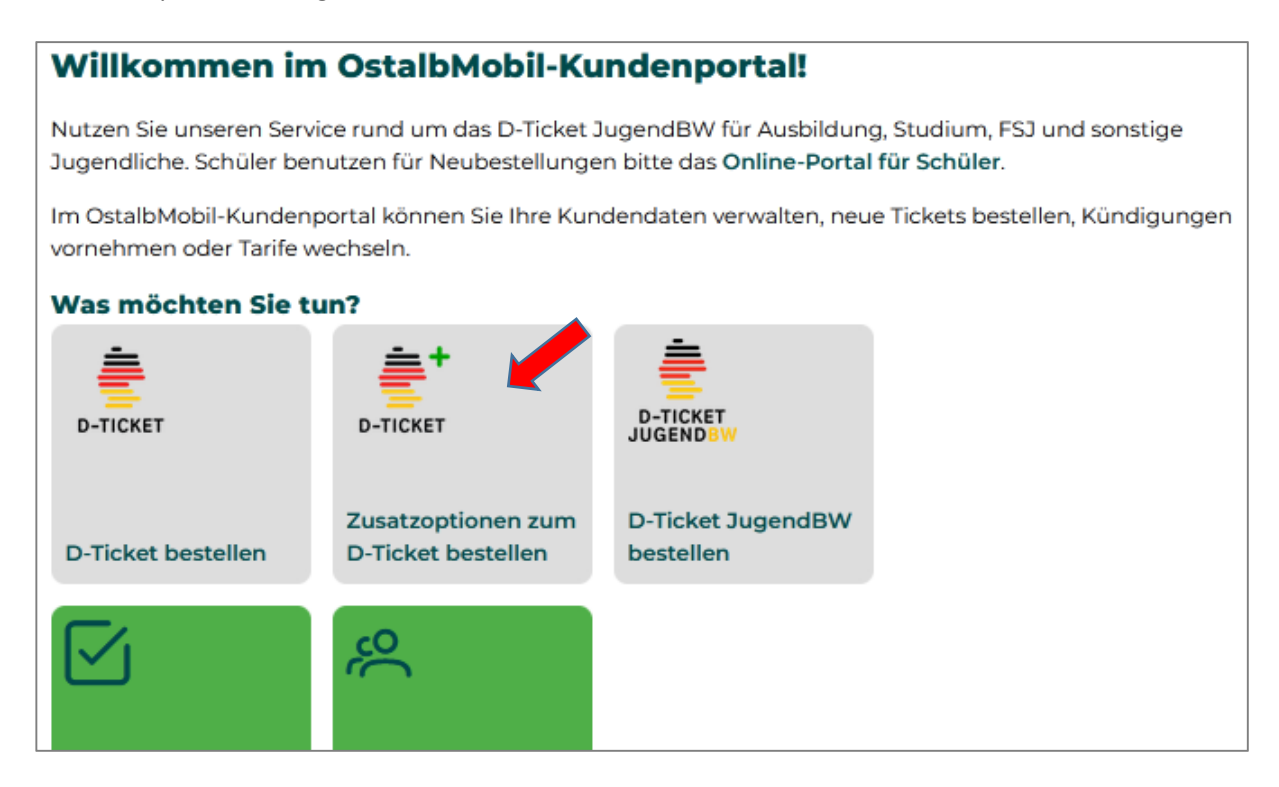

Optionale Zusatzprodukte bei der Abo-Bestellung zum D-Ticket.

| bo-Bestellung                                                           |                                                                                  |                             |
|-------------------------------------------------------------------------|----------------------------------------------------------------------------------|-----------------------------|
| Ticket-Inhaber Verbindung Produ                                         | ukt Nachweise Bankve                                                             | erbindung Abschluss         |
| Produkt auswählen                                                       |                                                                                  |                             |
| Produkt                                                                 | Gültigkeit                                                                       | Betrag                      |
| Zuschlag 1. Klasse (kombinierbar<br>mit dem Deutschland-Ticket)         | nur in Verbindung mit einem<br>gültigen OstalbMobil<br>Deutschlandticket und nur | <b>58,00 €</b><br>monatlich |
| Nutzung der 1. Klasse im Zug.                                           | innerhalb von Baden-                                                             | wählen                      |
| Wichtig: Zurzeit nur als Print@Home zum                                 | Württemberg gültig                                                               |                             |
| selber ausdrucken möglich. Aktuell nicht<br>als Handy-Ticket verfügbar. | Früheste Nutzung ab <b>01.01.2025</b>                                            |                             |
| Es wurde 1 passendes Produkt gefunden.                                  |                                                                                  |                             |
|                                                                         |                                                                                  | Zurück                      |